## 屋外広告業登録 電子申請入力ガイド(変更届・法人)

本資料は、名古屋市電子申請サービス<sup>※</sup>を利用した屋外広告業登録(変更届・法人)の申請入力方法の解説です。

申請区分(新規申請・更新申請・廃業届)及び申請者の区分(個人・法人)により、資料が異なりますのでご注意ください。

※ 名古屋市電子申請サービス: https://ttzk.graffer.jp/city-nagoya

## 本資料の見方

次のとおり、実際の入力画面の順に、入力内容及び注意事項等を記載しています。

| 1               | )申請区分(新規・更新・変更・廃業)及び申請者区分(法人・個人)                                                                                                    |   |
|-----------------|----------------------------------------------------------------------------------------------------|---|
| 2               | )入力画面のタイトル                                                                                                    |   |
| 3               | )入力内容・注意事項等                                                                                                    |   |
| <b>屋</b> 外<br>1 | -広告業登録(電子申請)「法人」の更新申請<br>1/9ページ<br>申請者の情報(1/3)<br>2<br>「法人」を選択<br>「法人」を選択<br>「」<br>「」<br>「」<br>「」<br>「」<br>「」<br>「」<br>「」<br>「」<br>「」 | ) |

## 問い合わせ先

本資料に関する問い合わせは、名古屋市住宅都市局ウォーカブル・景観推進課にお願いします。

【名古屋市住宅都市局都市計画部ウォーカブル・景観推進課屋外広告担当】 電 話:052-972-2735 FAX:052-972-4485 メール:a2735@jutakutoshi.city.nagoya.lg.jp

1/11ページ

|   | 申請者の情報(1/3)                                                                                                    |
|---|----------------------------------------------------------------------------------------------------|
|   | 「 入力フォーム 名安置市スマート申診 × +<br>合 https://sandbox-ttzk.graffer.jp/city-nagoya/smart-apply/apply-procedure/6933978520135945298/form-input Q A 公 ① C G                                                                                                    |
| 1 | 「法人」を選択してください。       Ataba megina datageting (g) 2024031312(作 9 m)       0%         人力フォーム       山田谷の信報       0%         山田谷の信報       ●       ●         山田谷の信報       ●       ●         山田谷の信報       ●       ●         山田谷の信報       ●       ●         山田谷の信報       ●       ●         山田谷の信報       ●       ●         山田谷の信報       ●       ●         山田谷(田谷)       ●       ●         山田谷(田谷)       ●       ●         山田谷(田谷)       ●       ●         山田谷(田谷)       ●       ●         山田谷(田谷)       ●       ●         山田谷(田谷)       ●       ●         山田谷(田谷)       ●       ●         山田谷(田谷)       ●       ●         山田谷(田谷)       ●       ●         山田谷(田谷)       ●       ●         山田谷(田谷)       ●       ●         山田谷(田谷)       ●       ●         山田谷(田谷)       ●       ●         山田谷(田谷)       ●       ●         田田谷(田谷)       ●       ●         田田谷(田谷)       ●       ●         田田谷(田谷)       ●       ● <t< th=""></t<>                                                                                                    |
|   | 申請者の情報(2/3)                                                                                                    |
| 2 | <ul> <li>C 2000年10日40111104664 ( ▲ ▲ ▲ ▲ ▲ ▲ ▲ ▲ ▲ ▲ ▲ ▲ ▲ ▲ ▲ ▲ ▲ ▲</li></ul>                                                                                                    |
|   | 申請者の情報(3/3)                                                                                                    |
| 3 | こ 2020/04/10/01/01 (voluer × 入 4 6428 3 Model 2424 ( )       1 2020/04/16428 ( )       1 4 2020 ( )       1 4 2020 ( )       1 4 2020 ( )       1 4 2020 ( )       1 4 2020 ( )       1 4 2020 ( )       1 4 2020 ( )       1 4 2020 ( )       1 4 2020 ( )       1 4 2020 ( )       1 4 2020 ( )       1 4 2020 ( )       1 4 2020 ( )       1 4 2020 ( )       1 4 2020 ( )       1 4 2020 ( )       1 4 2020 ( )       1 4 2020 ( )       1 4 2020 ( )       1 4 2020 ( )       1 4 2020 ( )       1 4 2020 ( )       1 4 2020 ( )       1 4 2020 ( )       1 4 2020 ( )       1 4 2020 ( )       1 4 2020 ( )       1 4 2020 ( )       1 4 2020 ( )       1 4 2020 ( )       1 4 2020 ( )       1 4 2020 ( )       1 4 2020 ( )       1 4 2020 ( )       1 4 2020 ( )       1 4 2020 ( )       1 4 2020 ( )       1 4 2020 ( )       1 4 2020 ( )       1 4 2020 ( )       1 4 2020 ( )       1 4 2020 ( )       1 4 2020 ( )       1 4 2020 ( )       1 4 2020 ( )       1 4 2020 ( )       1 4 2020 ( )       1 4 2020 ( )       1 4 2020 ( )       1 4 2020 ( )       1 4 2020 ( )       1 4 2020 ( )       1 4 2020 ( )       1 4 2020 ( )       1 4 2020 ( )       1 4 2020 ( )       1 4 2020 ( )       1 4 2020 ( )       1 4 2020 ( )       1 4 2020 ( )       1 4 2020 ( )       1 4 2020 ( )       1 4 2020 ( )       1 4 2020 ( )       1 4 2020 ( )       1 4 2020 ( )       1 4 2020 ( )       1 4 2020 ( )       1 4 |

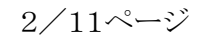

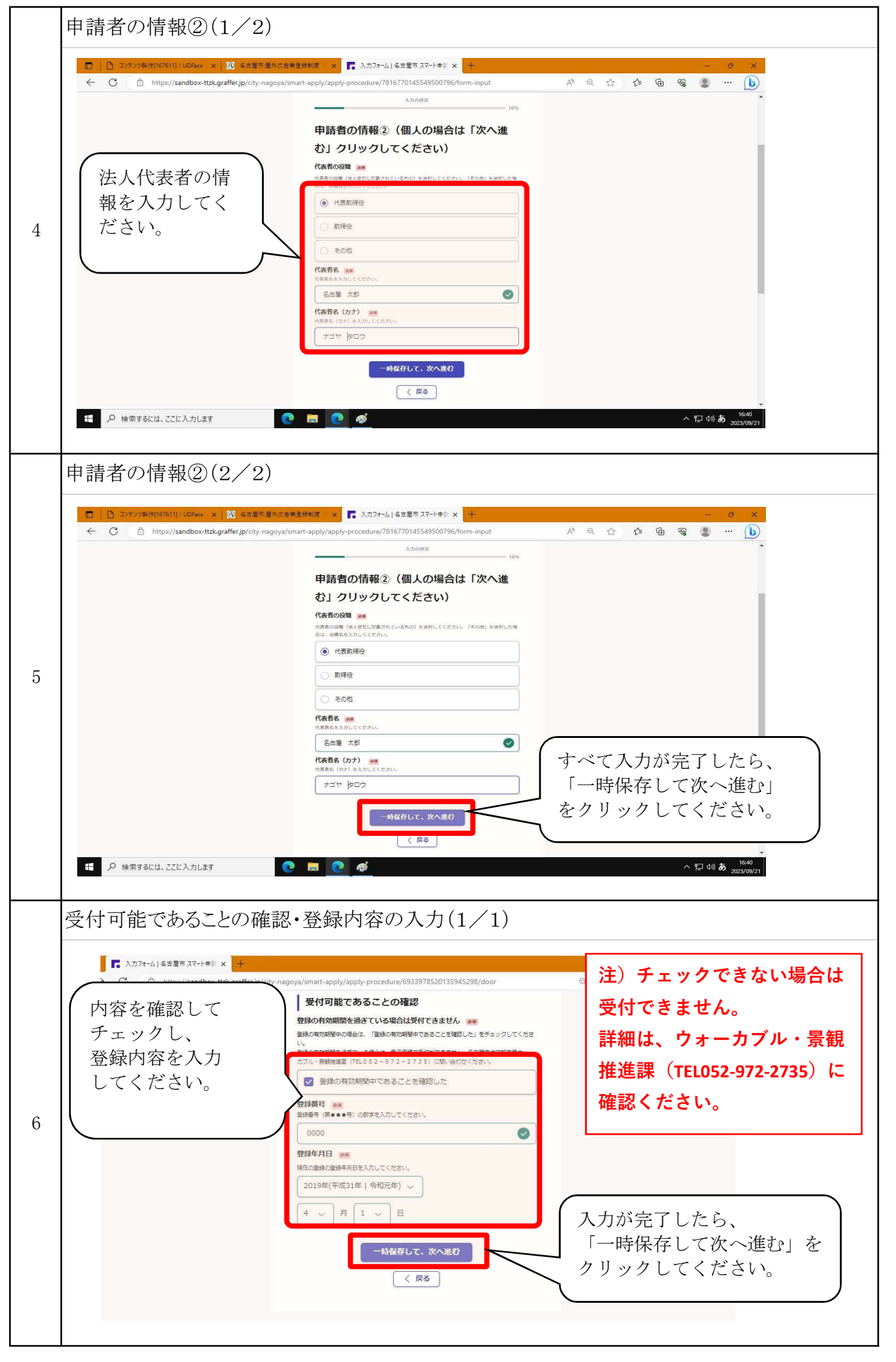

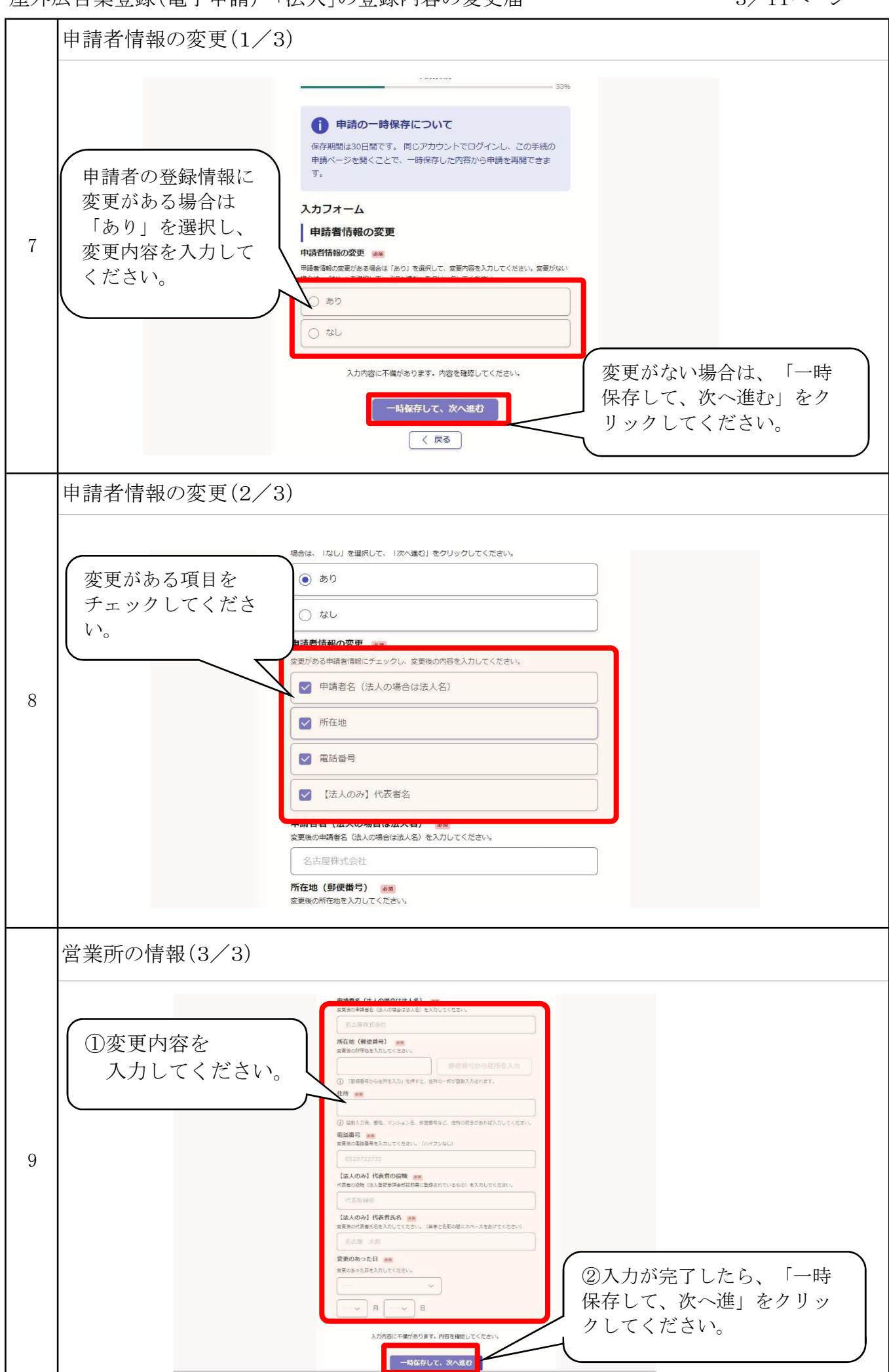

|    | 営業所の情報に変更がある場合(1/2)                                                                                                    |
|----|----------------------------------------------------------------------------------------------------|
| 10 | 営業所の情報に変更 がある場合は「あ り」を選択し、変更 内容を入力してくだ さい。         カウを     カカフォーム          コ業所情報の変更         アンクタを入力してくだ         マンクリークしてください。          コの容に不像があります。内容を確認してください。          マー時保存して、次へ進む」をク          マックしてください。 |
|    | 参考 営業所の登録内容に変更がある場合(1/2)                                                                                                    |
| 参考 | <ul> <li>①現在の営業所の情報<br/>を入力してください。</li> <li>第48年72 ************************************</li></ul>                                                                                                    |
| 参考 | <ul> <li>参考 営業所の登録内容に変更がある場合(2/2)</li> <li>①変更内容を入力して<br/>ください。</li> <li>② 「変更のあった日」<br/>を入力してください。</li> <li>② 「変更のあった日」</li> <li>1 / 月 17 / 日</li> <li>③ to1f#dm#s</li> </ul>                               |

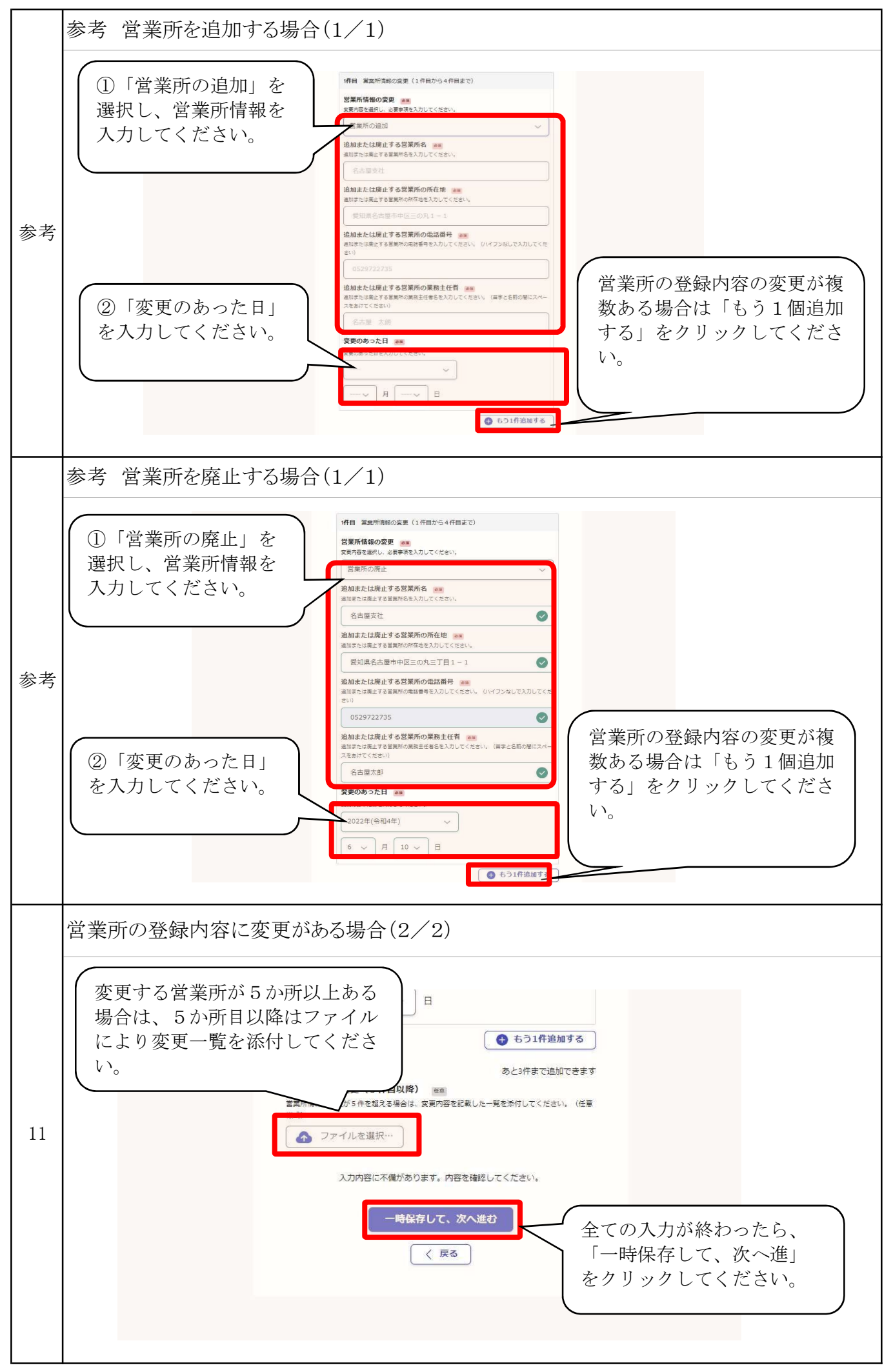

|    | 役員の情報に変更がある場合(1/2)                                                                                                    |
|----|----------------------------------------------------------------------------------------------------|
| 12 | 役員の情報に変更が<br>ある場合は「あり」<br>を選択し、変更内容<br>を入力してください。                                                                                                    |
|    |                                                                                                    |
| 参考 | <ul> <li>● 「 ( ) ( ) ( ) ( ) ( ) ( ) ( ) ( ) ( ) (</li></ul>                                                                                                    |
|    | 参考 役員の登録内容に変更がある場合(2/2)                                                                                                    |
| 参考 | <ul> <li>              ■ 変更内容を入力して<br/>がささい。          </li> <li>             ①変更内容を入力して<br/>がざさい。         </li> <li>             ① 変更の容った日」<br/>を入力してください。         </li> <li>             ② 「変更のあった日」<br/>2022年(今和4年)         </li> <li>             ▲ (#1) 日もしくは登録内容の変更のが複数<br/>ある場合は「もう1個追加す<br/>る」をクリックしてください。         </li> <li>             ▲ (* 月 1 * 日         </li> <li>             ▲ * 月 1 * 日         </li> <li>             ▲ 51(#注例#3)         </li> </ul> |

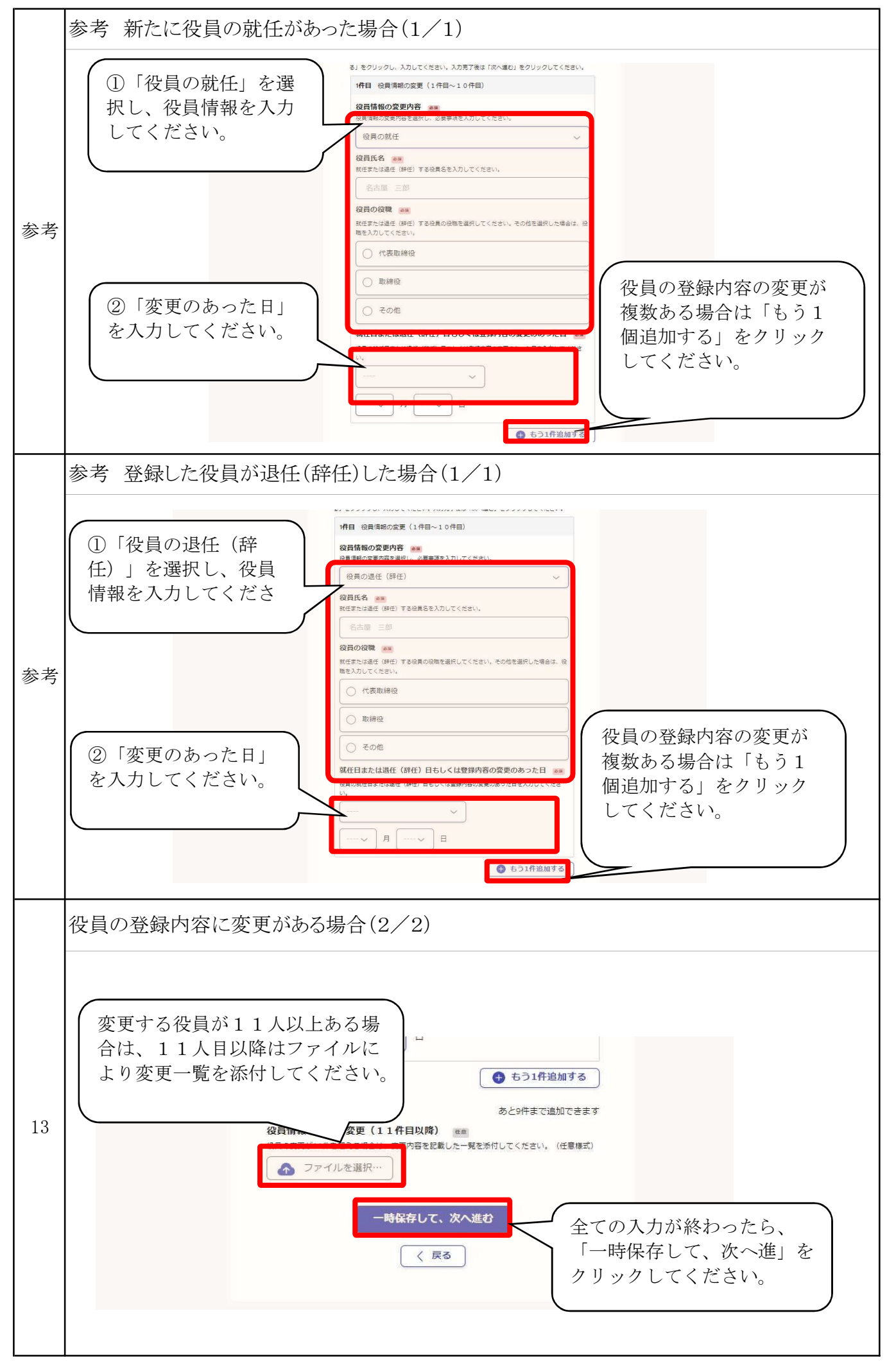

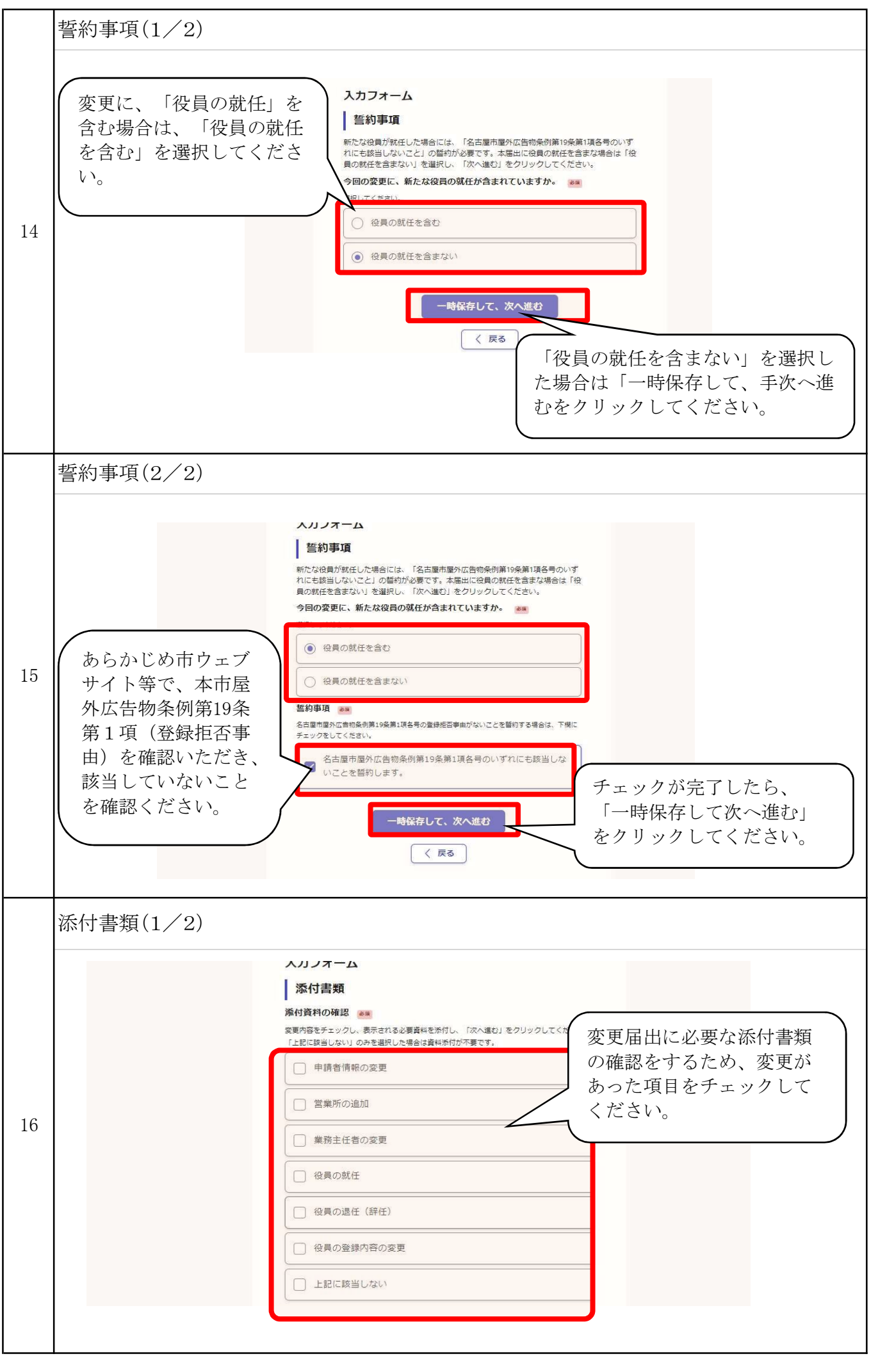

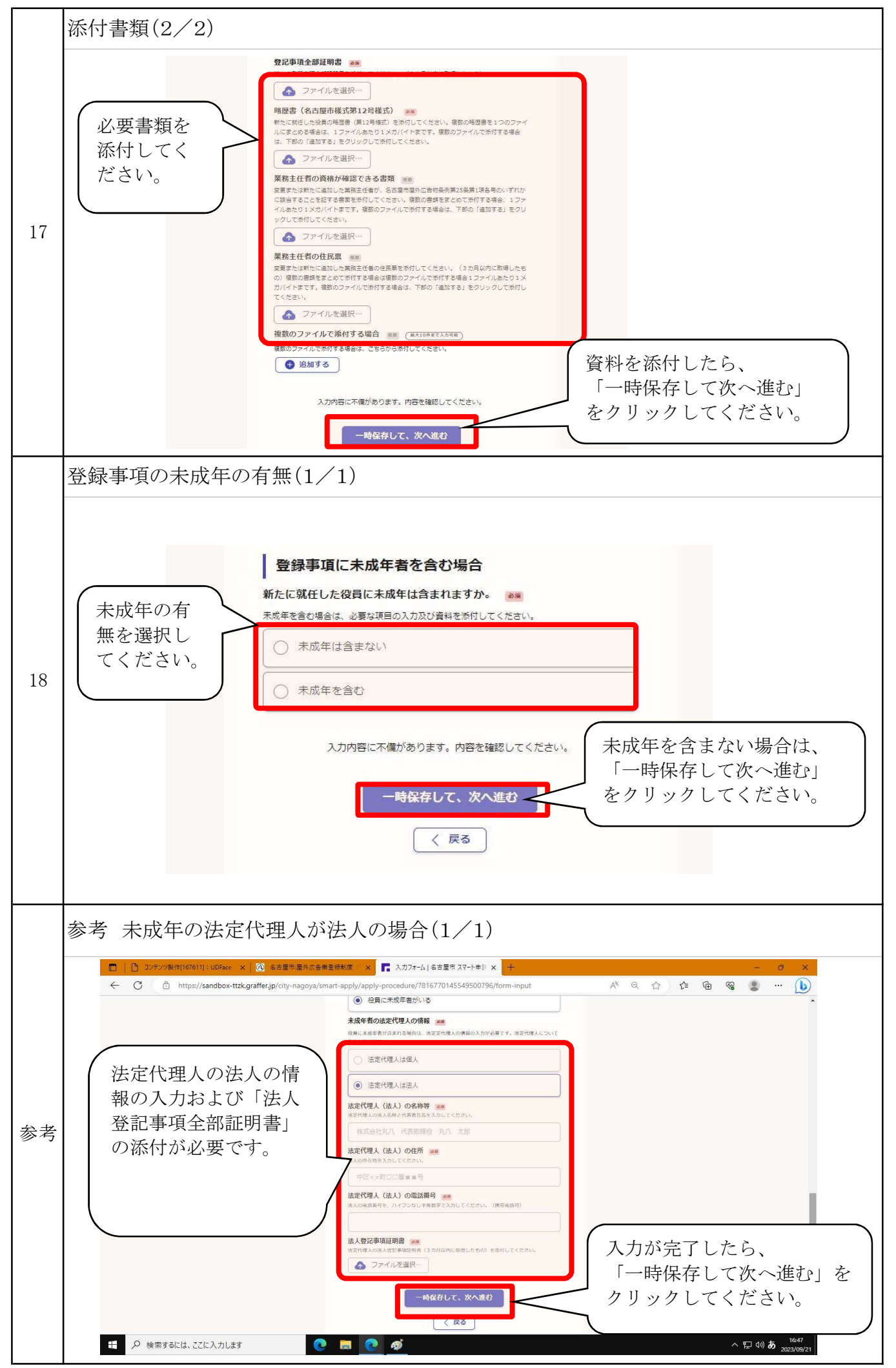

9/11ページ

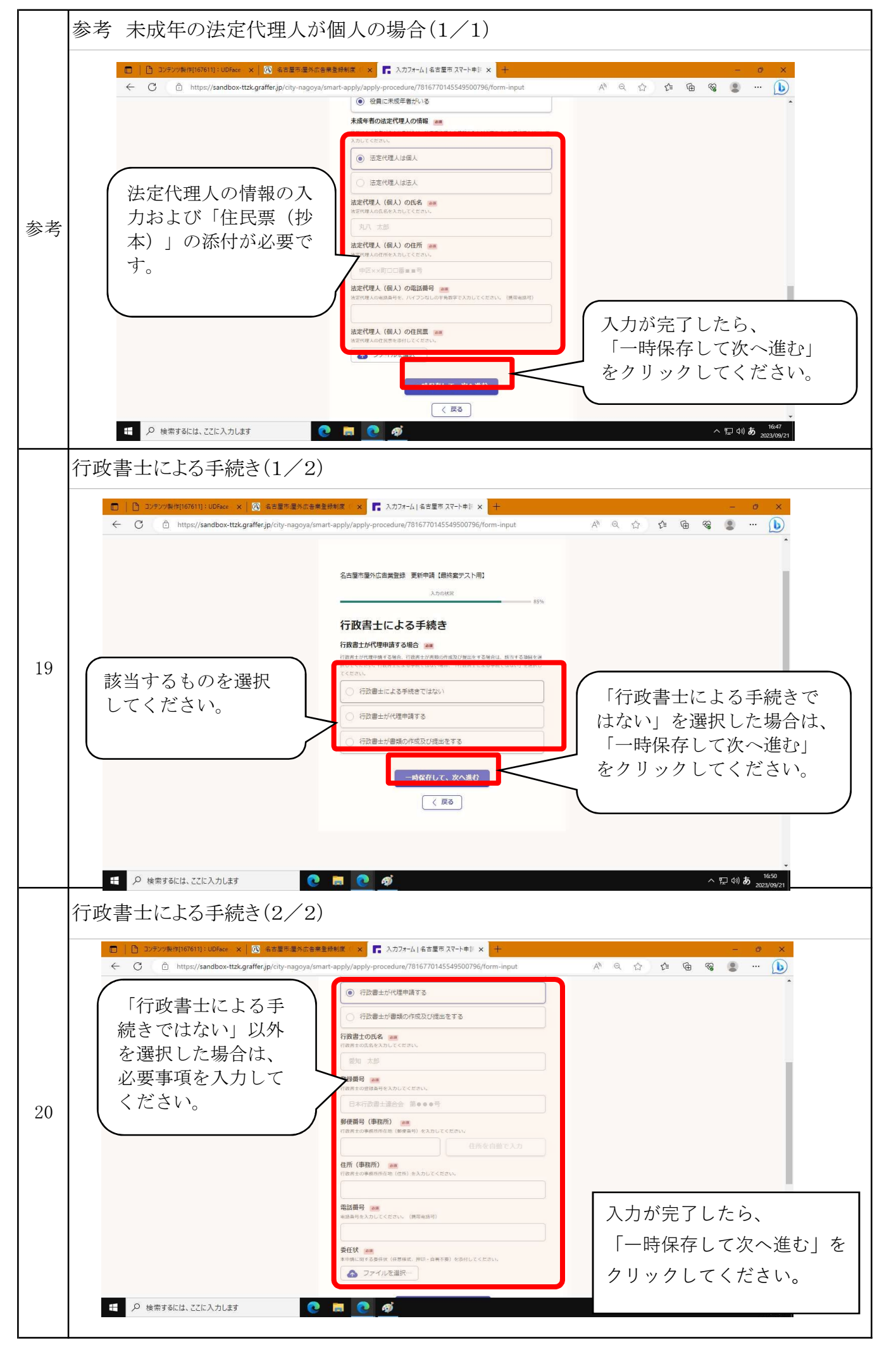

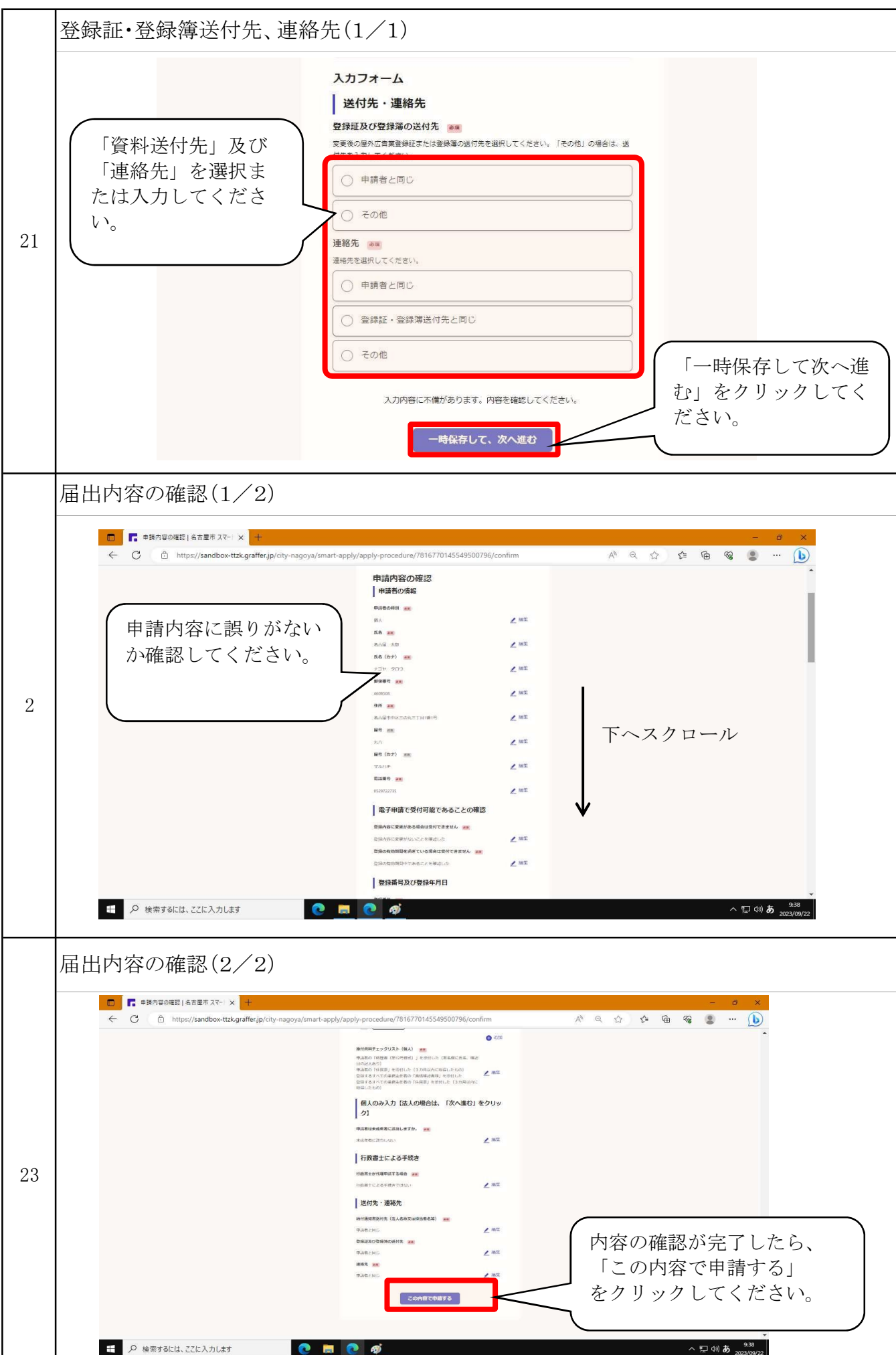

電子申請の手続きは以上です。

11/11ページ